# CONHEÇA O PORTAL DO ESTUDANTE DE GRADUAÇÃO

### Como consultar e comprar créditos do

## Restaurante Universitário

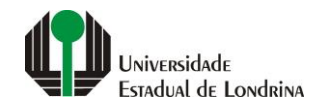

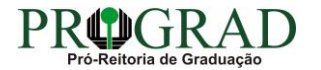

#### Passo 01:

#### Faça login no Portal do Estudante de Graduação

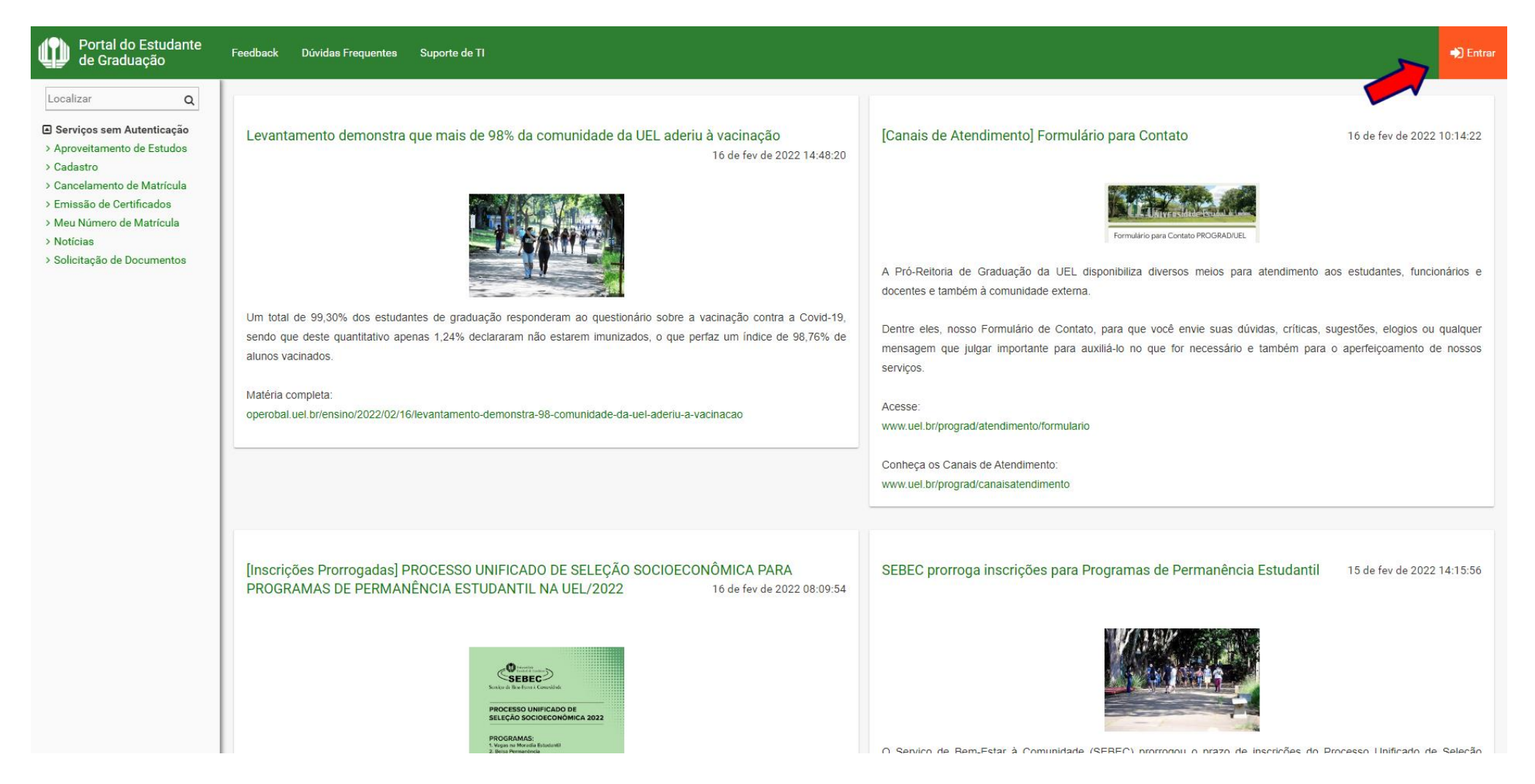

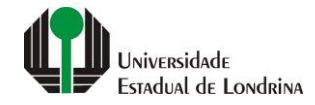

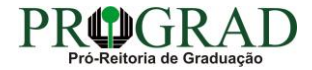

#### Passo 02:

#### Entre com o número de sua matrícula e senha

| Sistemas UEL                                     |  |
|--------------------------------------------------|--|
| Login       Chapa / Matricula     g     Google   |  |
| Senha                                            |  |
| Mantenha-me conectado Esqueceu sua senha? Entrar |  |
|                                                  |  |
|                                                  |  |
|                                                  |  |

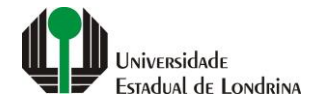

#### Passo 03:

### Na Categoria "Serviços", clique em "Créditos Restaurante Univ."

| Portal do Estudante<br>de Graduação                                                                                                    | Feedback Dúvidas Frequentes S                                                                                                    | Suporte de TI                                                                                  |                                                                             |                                                                                                    |                                                                                                    | 🕞 Sair |  |
|----------------------------------------------------------------------------------------------------|----------------------------------------------------------------------------------------------------|------------------------------------------------------------------------------------------------|-----------------------------------------------------------------------------|----------------------------------------------------------------------------------------------------|----------------------------------------------------------------------------------------------------|--------|--|
| 19 > Plebiscito LGU                                                                                                    |                                                                                                    |                                                                                                |                                                                             |                                                                                                    |                                                                                                    |        |  |
| <ul> <li>Alterar Curriculo Lattes</li> <li>Alterar E-mail</li> <li>Alterar Endereço</li> <li>Alterar Foto</li> <li>Alterar Senha</li> <li>Comprovante Rendimentos</li> <li>Dados Pessoais</li> <li>Formulários Prograd</li> <li>Guia Acadêmico</li> <li>Serviços Digitais UEL</li> <li>Situação Eleitoral</li> <li>Tutoriais Portal do Estudante</li> </ul> | Links mais acessados<br>> Boletim<br>> Histórico Escolar<br>> Créditos do RU<br>> Estágios<br>> Disciplinas Matriculadas (registro de matrícula)<br>> Requerimentos                                                                                |                                                                                                |                                                                             | Últimas Novidad<br>> Biblioteca Digital Saraiv<br>> Atendimento<br>> Serviços Digitais UEL<br>> Comprovante Rendimen<br>> Alterar Foto | Últimas Novidades<br>> Biblioteca Digital Saraiva Novel<br>> Atendimento<br>> Serviços Digitais UEL<br>> Comprovante Rendimentos<br>> Alterar Foto |        |  |
| Documentos AAC Atestados Disciplinas Matriculadas Disciplinas Especiais Prog. Disciplinas Optativas Enrissão de Carteirinha Histórico Escolar Matriz Curricular                                                                                                    | Últimas notícias da Pl<br>> Levantamento demonstra que m<br>> [Canais de Atendimento] Formul<br>> [Inscrições Prorrogadas] PROCE<br>> SEBEC prorroga inscrições para<br>> Inscrições para o SISU começan<br>Para mais noticias visite o blog da PF |                                                                                                |                                                                             |                                                                                                    |                                                                                                    |        |  |
| Serviços Análise Curricular Atendimento Boletim Cancelamento de Disciplina Carcificados e Declarações Confirmação de Matrícula Créditos Restaurante Univ. Estágios Publicações Requerimentos                                                                                                    |                                                                                                    | A Universidade<br>Missão da UEL<br>UEL em Dados<br>Vida na UEL<br>Quem é Quem<br>Marca Símbolo | Ensino<br>Graduação<br>Pesquisa/Pós<br>Extensão<br>Biblioteca<br>Vestibular | Comunidade<br>Moradia Estudantil<br>Casa de Cultura<br>Inclusão Social<br>Acessibilidade<br>Atividade Física<br>TV UEL<br>UEL FM       | <b>Serviços</b><br>Configuração Wi-Fi UEL<br>Acesso a Periódicos<br>Restaurante Universitário<br>Museu de Ciência<br>Museu Histórico<br>Sebec      |        |  |

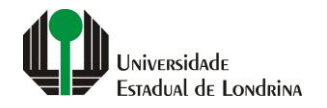

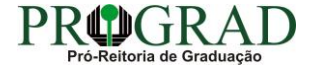

#### Passo 04:

### Em seguida, seus créditos atuais poderão ser visualizados, bem como a data e hora da Última Refeição

| Portal do Estudante de Graduação                                                                                                    | Feedback Dúvidas Frequentes Suporte de TI                                                                                                    |                                                                                                    |                                                                                                    | 🖙 Sair                                                                                            |
|----------------------------------------------------------------------------------------------------|----------------------------------------------------------------------------------------------------|----------------------------------------------------------------------------------------------------|----------------------------------------------------------------------------------------------------|---------------------------------------------------------------------------------------------------|
| Localizar Q<br>> Serviço de Vigilância Covid-<br>19<br>> Atualização Vacinação Covid-<br>19<br>> Plebiscito LGU                                                                                                    | <ul> <li>Serviços &gt; Créditos do Restaurante Universitário</li> <li>Créditos do Restaurante Universitário</li> <li>Cardápio da semana no Restaurante Universitário</li> <li>Compra de créditos</li> </ul> |                                                                                                    |                                                                                                    |                                                                                                   |
| > Alterar Curriculo Lattes<br>> Alterar E-mail<br>> Alterar Endereço<br>> Alterar Foto<br>> Alterar Senha                                                                                                    | Tipo<br>Estudante                                                                                                    | Matrícula                                                                                           | Créditos 5                                                                                                    | Última Refeição                                                                                   |
| <ul> <li>&gt; Comprovante Rendimentos</li> <li>&gt; Dados Pessoais</li> <li>&gt; Formulários Prograd</li> <li>&gt; Guia Acadêmico</li> <li>&gt; Serviços Digitais UEL</li> <li>&gt; Situação Eleitoral</li> <li>&gt; Tutoriais Portal do Estudante</li> <li>C Documentos</li> <li>&gt; AAC</li> <li>&gt; Atestados</li> <li>&gt; Disciplinas Matriculadas</li> <li>&gt; Disciplinas Optativas</li> <li>&gt; Emissão de Carteirinha</li> <li>&gt; Histórico Escolar</li> <li>&gt; Matriz Curricular</li> </ul> | <b>A Universidade</b><br>Missão da UEL<br>UEL em Dados<br>Vida na UEL<br>Quem é Quem<br>Marca Símbolo                                                                                                    | Ensino<br>Graduação<br>Pesquisa/Pós<br>Extensão<br>Biblioteca<br>Vestibular<br><b>f</b> OO <b>S</b> | Comunidade     Serviça       Moradia Estudantil     Configu       Casa de Cultura     Acessa       Inclusão Social     Restau       Acessibilidade     Museu       Acessibilidade     Museu       Atividade Física     Museu       TV UEL     Sebec       UEL FM     Configu       Vinni 🏟 🍏     Configu       de Tecnologia de Informação | <b>ss</b><br>uração Wi-Fi UEL<br>o a Periódicos<br>rante Universitário<br>de Ciência<br>Histórico |
| Serviços     Análise Curricular     Atendimento     Boletim     Cancelamento de Disciplina     Certificados e Declarações     Confirmação de Matricula                                                                                                    |                                                                                                    |                                                                                                    |                                                                                                    |                                                                                                   |

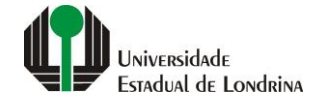

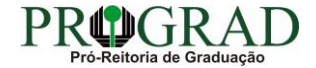

#### Passo 05:

### Para comprar créditos, clique em "Compra de créditos"

| Portal do Estudante<br>de Graduação                                                                                                    | Feedback Dúvidas Frequentes Suporte de TI                                                                                                    |                                                                                              |                                                                                                    | 🖨 Sair                                                                                                    |
|----------------------------------------------------------------------------------------------------|----------------------------------------------------------------------------------------------------|----------------------------------------------------------------------------------------------|----------------------------------------------------------------------------------------------------|----------------------------------------------------------------------------------------------------|
| Localizar Q<br>> Serviço de Vigilância Covid-<br>19<br>> Atualização Vacinação Covid-<br>19<br>> Plebiscito LGU                                                                                                    | <ul> <li>Serviços &gt; Créditos do Restaurante Universitário</li> <li>Créditos do Restaurante Universitário</li> <li>Cardápio da semana no Restaurante Universitário</li> <li>Compra de créditos</li> </ul> |                                                                                              |                                                                                                    |                                                                                                    |
| > Alterar Curriculo Lattes<br>> Alterar E-mail<br>> Alterar Endereço<br>> Alterar Foto<br>> Alterar Foto<br>> Alterar Senha                                                                                                    | Tipo<br>Estudante                                                                                                    | Matrícula                                                                                    | Créditos<br>5                                                                                                    | Última Refeição<br>16 de março de 2020 12:04:01                                                                                        |
| <ul> <li>&gt; Comprovante Kendimentos</li> <li>&gt; Dados Pessoais</li> <li>&gt; Formulários Prograd</li> <li>&gt; Guia Académico</li> <li>&gt; Serviços Digitais UEL</li> <li>&gt; Situação Eleitoral</li> <li>&gt; Tutoriais Portal do Estudante</li> <li>Cocumentos</li> <li>&gt; AAC</li> <li>&gt; Atestados</li> <li>&gt; Disciplinas Matriculadas</li> <li>&gt; Disciplinas Speciais Prog.</li> <li>&gt; Disciplinas Optativas</li> <li>&gt; Emissão de Carteirinha</li> <li>&gt; Histórico Escolar</li> <li>&gt; Matriz Curricular</li> </ul> | A Universidade<br>Missão da UEL<br>UEL em Dados<br>Vida na UEL<br>Quem é Quem<br>Marca Simbolo                                                                                                    | Ensino<br>Graduação<br>Pesquisa/Pós<br>Extensão<br>Biblioteca<br>Vestibular<br><b>f</b> OO S | Comunidade<br>Moradia Estudantil<br>Casa de Cultura<br>Inclusão Social<br>Acessibilidade<br>Atividade Física<br>TV UEL<br>UEL FM<br>In In III (Comunicationa) | Serviços<br>Configuração Wi-Fi UEL<br>Acesso a Periódicos<br>Restaurante Universitário<br>Museu de Ciência<br>Museu Histórico<br>Sebec |
| Serviços Análise Curricular Atendimento Boletim Cancelamento de Disciplina Carcelamento de Disciplina Certificados e Declarações Confirmação de Matrícula                                                                                                    |                                                                                                    |                                                                                              |                                                                                                    |                                                                                                    |

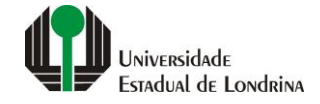

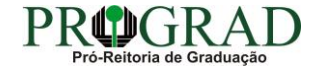

#### Passo 06:

#### Selecione a Quantidade e escolha a Forma de Pagamento, se Débito ou Crédito, em seguida clique no botão "Realizar Pedido"

| Vendas RU                                                     | Feedback Suporte de TI                            |                             |                       |                                    |                                      | <b>H</b> • · · · |
|---------------------------------------------------------------|---------------------------------------------------|-----------------------------|-----------------------|------------------------------------|--------------------------------------|------------------|
| Localizar Q<br>> Compra de Créditos<br>> Histórico de Compras | Compra de Créditos                                |                             |                       |                                    |                                      |                  |
|                                                               | Saldo de Créditos:                                |                             | Valor Unitário (R\$): |                                    | Quantidade:                          |                  |
|                                                               | 0                                                 |                             | 8,30                  |                                    | 1 ~                                  |                  |
|                                                               | Total (R\$):                                      |                             |                       |                                    |                                      |                  |
|                                                               | 8,30                                              |                             |                       |                                    |                                      |                  |
|                                                               | Forma de Pagamento:                               |                             |                       |                                    |                                      |                  |
|                                                               | Débito Crédito                                    |                             |                       |                                    |                                      |                  |
|                                                               |                                                   |                             |                       |                                    |                                      |                  |
|                                                               |                                                   |                             |                       |                                    |                                      |                  |
|                                                               |                                                   | A Universidade              | Ensino                | Comunidade                         | Serviços                             |                  |
|                                                               |                                                   | Missão da UEL               | Graduação             | Moradia Estudantil                 | Configuração Wi-Fi UEL               |                  |
|                                                               |                                                   | UEL em Dados<br>Vido no UEL | Pesquisa/Pós          | Casa de Cultura<br>Inclusão Social | Restaurante Universitário            |                  |
|                                                               |                                                   | Quem é Quem                 | Biblioteca            | Acessibilidade                     | Museu Lie Clencia<br>Museu Histórico |                  |
|                                                               |                                                   | Marca Símbolo               | Vestibular            | Atividade Física                   | Ouvidoria                            |                  |
|                                                               |                                                   |                             |                       | TV UEL<br>UEL FM                   | Sebec                                |                  |
|                                                               |                                                   |                             | _                     |                                    |                                      |                  |
|                                                               |                                                   |                             | f 🖸 У                 | in 🖷 🕊                             |                                      |                  |
|                                                               | v. 55623 © Assessoria de Tecnologia de Informação |                             |                       |                                    |                                      |                  |
|                                                               |                                                   |                             |                       |                                    |                                      |                  |
|                                                               |                                                   |                             |                       |                                    |                                      |                  |
|                                                               |                                                   |                             |                       |                                    |                                      |                  |

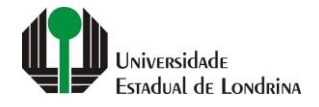

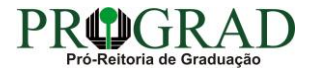

#### Passo 07:

#### Vendas RU Feedback Suporte de TI Localizar Q Compra de Créditos > Compra de Créditos > Histórico de Compras Saldo de Créditos: Valor Unitário (R\$): Quantidade: 0 8,30 1 ~ Total (R\$): 8,30 Forma de Pagamento: O Débito 💿 Crédito Bandeira do Cartão: **VISA** elo O Diners Chu DISCOVER 🗸 Realizar Pedido A Universidade Ensino Comunidade Serviços Missão da UEL Moradia Estudantil Configuração Wi-Fi UEL Graduação UEL em Dados Pesquisa/Pós Casa de Cultura Restaurante Universitário Museu de Ciência Vida na UEL Extensão Inclusão Social Acessibilidade Quem é Quem Biblioteca Museu Histórico Marca Símbolo Vestibular Atividade Física Ouvidoria TV UEL Sebec UEL FM f 🞯 🎔 in 🖷 🗯

#### Selecione a Bandeira do Cartão e clique no botão "Realizar Pedido"

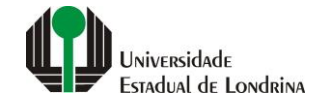

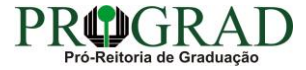

Passo 08:

Confirme a solicitação, clicando no botão "Pagar", para em seguida informar os dados de seu cartão e confirmar a compra

Confirma os dados para aquisição de créditos?

×

Usuário:

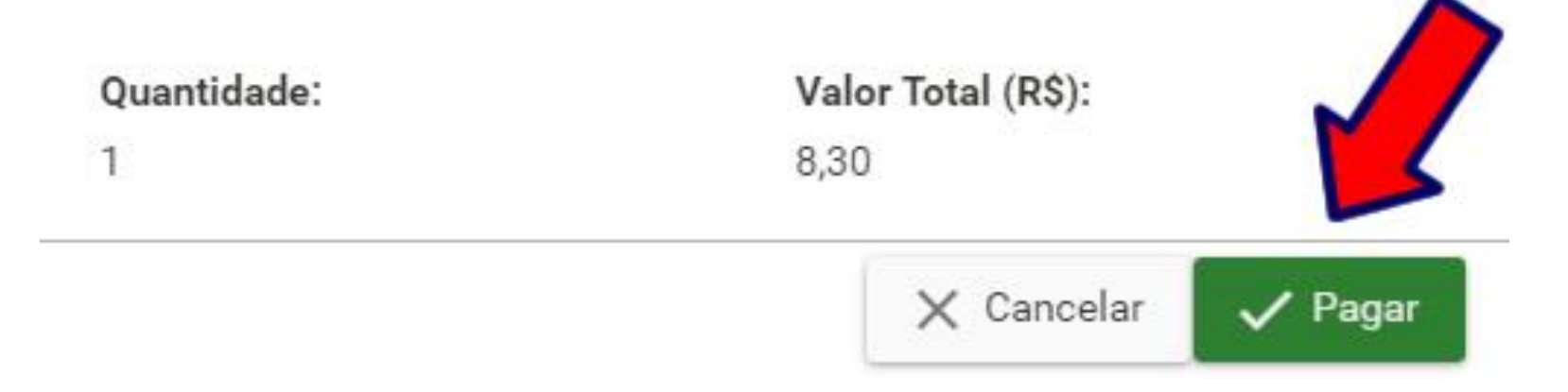

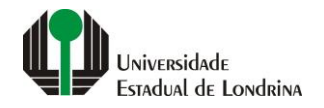